## Introduction

This Help Guide explains how to export data from an SAC report. Available file type choices include CSV (comma separated value), XSLX (native Excel file type) and PDF. Note that there are width limitations when exporting to a PDF file. For a report with many columns of data, it may be necessary to select a CSV or XSLX file type.

### Contents

| Introduction                                 | . 1 |
|----------------------------------------------|-----|
| How to Export Report Data                    | . 1 |
| Appendix A: CSV and XLSX file export formats | . 3 |
| Export to CSV                                | . 3 |
| Export to Excel                              | . 5 |
| The Appendix tab                             | . 6 |

# How to Export Report Data

- A. This operation uses the ellipsis (three dots) in the upper right portion of the report (B). If it isn't visible, click any cell within the report to display the ellipsis (A).
- B. Click on the ellipsis to display a function list.
- C. Select *Export* (C).

| Actual       | 6:45 AM                      |                               |                                                            |               |                       |
|--------------|------------------------------|-------------------------------|------------------------------------------------------------|---------------|-----------------------|
|              |                              |                               | Report Info.                                               | July 30, 2024 |                       |
| )1-04 >      | FY 2014 Actuals Per. 01-04 > | FY 2014 Commitments Per. 01-0 | 4 🕀 Applied to                                             | o Table       | > 1                   |
| J.aoo        | \$33, <del>5</del> 33.32     |                               | <ul> <li>Select Co</li> <li>T<sub>t</sub> Drill</li> </ul> | nversions     | 5,633.32              |
| -            | \$390.38                     | A                             | -                                                          |               | ><br>\$390.38         |
| \$0<br>\$0   | -                            |                               | - Transformed Remove F                                     | Reference     |                       |
| J,900<br>336 | \$34,680.13<br>\$7,837.51    | \$0.0                         | 0 + Add                                                    |               | > <sup>1,680.13</sup> |
| -            | \$410.00                     | \$0.0                         | 0 Show/Hid                                                 | e<br>C        | \$410.00              |
| 488          | \$464.99                     | \$487.5                       | _ Chen Dat                                                 | a Analyze     | 5952.52               |
| -            | \$532.05                     | \$159.9<br>\$0.0              | 1 ES Fullscreer                                            | n             | \$691.96<br>\$0.00    |
|              |                              |                               |                                                            |               | •                     |

#### **SAP Analytics Cloud Help**

#### SAC how to - export report data

**Name**: enter a name for the exported file or use the default (report name).

The name may contain only a combination of the characters "A-Z", "a-z", "0-9", or "\_"

**File Type**: choose from CSV (comma separated value), XLSX (Excel file) or PDF.<sup>1</sup>

Scope: chose between Point of view (the default) or All.

*Point of view*: allows you to export data based on the current view or perspective you have set in your analysis. This feature is particularly useful when you need to share or analyze a specific subset of your data without exporting the entire dataset.

*All*: the entire data set is exported. For example, the impact of applied filters or hierarchies is removed.

Press the **OK** button to export your data and to close the Export window.

| Export                                                |
|-------------------------------------------------------|
| Name:                                                 |
| Unrestricted Budget to Actual by FC – GL/CI Detail    |
| File Type                                             |
| CSV 🗸                                                 |
| Scope                                                 |
| Point of view ~                                       |
| Include Formatting (converts numbers to strings)      |
| Flatten the Hierarchy (keep all levels in one column) |
| CSV Delimiter Comma ,                                 |
| (i) Custom cells won't be exported.                   |
| OK Cancel                                             |

<sup>&</sup>lt;sup>1</sup> Appendix A provides more information about CSV and EXSL file exports. Last updated 3/28/25

# Appendix A: CSV and XLSX file export formats

Here are examples of results when selecting a file type of CSV XLSX. The impact of Scope (Point of View or All) is also demonstrated. A filter has been applied to GL/Commitment Item in the original report.

This is the report as it appeared prior to export.

| BOSTC           | N                  | Unrestricted Budget to Actual by FC - GL/CI Detail |                       |   |                                 |   |                                  |   |                                      |                                              |                                                   |                                                    |                                                   |
|-----------------|--------------------|----------------------------------------------------|-----------------------|---|---------------------------------|---|----------------------------------|---|--------------------------------------|----------------------------------------------|---------------------------------------------------|----------------------------------------------------|---------------------------------------------------|
| UNIVERSI        | TY                 | le Screen                                          | Dimensions / Measures |   |                                 |   |                                  |   |                                      |                                              |                                                   |                                                    |                                                   |
|                 |                    |                                                    | Measures              | > | FY 2018<br>Budget<br>Per. 01-09 | > | FY 2018<br>Actuals<br>Per. 01-09 | > | FY 2018<br>Commitments<br>Per. 01-09 | FY 2018<br>Total<br>(Actual +<br>Commitment) | FY 2018<br>Unexpended<br>Budget w/<br>Commitments | FY 2018<br>Unexpended<br>Budget w/o<br>Commitments | FY 2018<br>% Budget<br>Expended w/<br>Commitments |
| Revenue/Expense | GL/Commitment iter | Description                                        |                       |   |                                 |   |                                  |   |                                      |                                              |                                                   |                                                    |                                                   |
| Expense         | 510010             | SUPPLIES                                           |                       |   | \$9,305                         |   | \$7,940.56                       |   | \$0.00                               | \$7,940.56                                   | \$1,364.44                                        | \$1,364.44                                         | 85.3%                                             |
|                 | 510030             | CONS SUPP                                          | L-OFFICE              |   | \$800                           |   | \$5,791.37                       |   | \$948.34                             | \$6,739.71                                   | -\$5,939.71                                       | -\$4,991.37                                        | 842.5%                                            |
|                 | 510040             | CONS SUPP                                          | L-RES LAB             |   | -                               |   | \$66.91                          |   | \$0.00                               | \$66.91                                      | -\$66.91                                          | -\$66.91                                           | 0.0%                                              |
|                 | Totals             |                                                    |                       |   | \$10,105                        |   | \$13,798.84                      |   | \$948.34                             | \$14,747.18                                  | -\$4,642.18                                       | -\$3,693.84                                        | 145.9%                                            |

## Export to CSV

#### Scope: Point of View

|   | A                                 | В                  | с           | D          | E          | F          | G           | н           | I           | J           |  |  |
|---|-----------------------------------|--------------------|-------------|------------|------------|------------|-------------|-------------|-------------|-------------|--|--|
|   |                                   |                    |             |            | B          |            |             |             |             |             |  |  |
|   |                                   |                    |             |            |            | FY 2018    | FY 2018     | FY 2018     | FY 2018     | FY 2018     |  |  |
|   |                                   |                    |             | FY 2018    | FY 2018    | Commitment | Total       | Unexpended  | Unexpended  | % Budget    |  |  |
|   |                                   |                    |             | Budget     | Actuals    | s          | Actual +    | Budget w/   | Budget w/o  | Expended w/ |  |  |
| 1 |                                   |                    | Measures    | Per. 01-09 | Per. 01-09 | Per. 01-09 | Commitment) | Commitments | Commitments | Commitments |  |  |
| 2 | Revenue/Expense                   | GL/Commitment item | Description |            |            |            |             |             |             |             |  |  |
| 3 | Expense                           | 510010             | SUPPLIES    | 9305       | 7940.56    | 0          | 7940.56     | 1364.44     | 1364.44     | 0.853364858 |  |  |
| 4 | Expense                           | 510030             | CONS SUPPL- | 800        | 5791.37    | 948.34     | 6739.71     | -5939.71    | -4991.37    | 8.4246375   |  |  |
| 5 | Expense                           | 510040             | CONS SUPPL- | RES LAB    | 66.91      | 0          | 66.91       | -66.91      | -66.91      | 0           |  |  |
| 6 | Expense                           | Totals             |             | 10105      | 13798.84   | 948.34     | 14747.18    | -4642.18    | -3693.84    | 1.459394359 |  |  |
| 7 |                                   | A                  |             |            |            |            |             |             |             |             |  |  |
|   | Unrestricted Budget to Actual b + |                    |             |            |            |            |             |             |             |             |  |  |

Export features to notice:

- A. CSV file shows a single tab (assigned based on the file name) when opened in Excel.
- B. Columns appear as they did in the report from which the data was exported, e.g., the Budget Measure shows a single cumulative column. Note this is also true for the Actuals and Commitments columns.
- C. The filter on GL remains, i.e., only the filtered values are displayed.

|   | ·                 |              |            |             |            |            |          |             |             |             |             |             |             |
|---|-------------------|--------------|------------|-------------|------------|------------|----------|-------------|-------------|-------------|-------------|-------------|-------------|
|   | A                 |              | С          | D           |            |            | G        | н           | I           | J           | к           | L           | м           |
|   |                   |              |            |             |            |            |          |             |             |             |             |             |             |
|   |                   |              |            |             | FY 2018    |            |          |             |             |             |             |             |             |
|   |                   |              |            | FY 2018     | Non-       |            |          |             |             | FY 2018     | FY 2018     | FY 2018     | FY 2018     |
|   |                   |              | FY 2018    | Recurring   | Recurring  | FY 2018    | FY 2018  | FY 2018     | FY 2018     | Total       | Unexpended  | Unexpended  | % Budget    |
|   |                   |              | Budget     | Budget      | Budget     | Actuals    | Actuals  | Commitments | Commitments | (Actual +   | Budget w/   | Budget w/o  | Expended w/ |
|   |                   | Measures     | Per. 01-09 | Per. 01-09  | Per. 01-09 | Per. 01-09 | Per. 09  | Per. 01-09  | Per. 09     | Commitment) | Commitments | Commitments | Commitments |
|   | Revenue/Ex        | r GL/Commitr | nent item  |             |            |            |          |             |             |             |             |             |             |
| 3 | Expense           | 510010       | 9305       | 9305        |            | 7940.56    | -1565.78 | 0           | 0           | 7940.56     | 1364.44     | 1364.44     | 0.853364858 |
| 4 | Expense           | 510030       | 800        | 800         |            | 5791.37    | 569.28   | 948.34      | 172.2       | 6739.71     | -5939.71    | -4991.37    | 8.4246375   |
| 5 | Expense           | 510040       |            |             |            | 66.91      |          | 0           |             | 66.91       | -66.91      | -66.91      | 0           |
| 6 | Expense           | Totals       | 10105      | 10105       |            | 13798.84   | -996.5   | 948.34      | 172.2       | 14747.18    | -4642.18    | -3693.84    | 1.459394359 |
| 7 |                   | A            |            |             |            |            |          |             |             |             |             |             |             |
|   | $\langle \rangle$ | Unrestric    | ted Budget | to Actual b | +          |            |          |             |             |             |             |             | •           |
|   |                   |              |            |             |            |            |          |             |             |             |             | •           |             |

Scope: All

Export features to notice:

- A. CSV file shows a single tab when opened in Excel (based on the name o the file).
- B. Column appearance is <u>different</u> than that displayed in the report. For example, the **Budget** Measure has expanded to reveal the **Recurring** and **Non-Recurring** budget entries. Actuals and Commitments have also been expanded.
- C. The filter on GL remains, i.e., only the filtered values are displayed.

## Export to Excel

|    | A               |                         | с                  | D            |              |              | G             | н             |               |             |
|----|-----------------|-------------------------|--------------------|--------------|--------------|--------------|---------------|---------------|---------------|-------------|
|    |                 |                         |                    |              |              |              | FY 2018       | FY 2018       | FY 2018       | FY 2018     |
|    |                 |                         |                    | FY 2018      | Y 2018       | FY 2018      | Total         | Unexpended    | Unexpended    | % Budget    |
|    |                 |                         |                    | Budget       | Actuals      | Commitments  | (Actual +     | Budget w/     | Budget w/o    | Expended w/ |
| 1  | <b>v</b>        | <b>v</b>                | Measures 💌         | Per. 01-09 💌 | Per. 01-09 💌 | Per. 01-09 🔹 | Commitment) 💌 | Commitments 💌 | Commitments 🔄 | Commitments |
| 2  | Revenue/Expense | GL/Commitment item      | Description        |              |              |              |               |               |               |             |
| 3  | Expense         | 510010                  | SUPPLIES           | 9,305        | 7,940.56     | 0            | 7,940.56      | 1,364.44      | 1,364.44      | 0.853       |
| 4  | Expense         | 510030                  | CONS SUPPL-OFFICE  | 800          | 5,791.37     | 948.34       | 6,739.71      | -5,939.71     | -4,991.37     | 8.425       |
| 5  | Expense         | 510040                  | CONS SUPPL-RES LAB |              | 66.91        | 0            | 66.91         | -66.91        | -66.91        | 0           |
| 6  | Expense         | Totals                  |                    | 10,105       | 13,798.84    | 948.34       | 14,747.18     | -4,642.18     | -3,693.84     | 1.459       |
| 7  |                 |                         |                    |              | •            |              |               |               |               |             |
| 32 |                 | A                       | B                  |              |              |              |               |               |               |             |
|    | < > Unrest      | ricted Budget to Actual | Appendix   +       |              |              |              |               |               |               | : •         |

#### Scope: Point of View

Export features to notice:

- A. The file contains two tabs: the name of the exported file (A) and a tab labeled *Appendix* (B). This tab is described below.
- B. Column appearance is the same as that displayed in the report. For example, the **Budget**, **Actuals** and **Commitments columns** do not show hidden columns.
- C. The file contains more formatting features (C) than a CSV file.
- D. The filter on GL remains, i.e., only the filtered values are displayed.

#### Scope: All FY 2018 FY 2018 FY 2018 FY 2018 FY 2018 FY 2018 FY 2018 Recurring Non-Recurring Y 2018 EY 2018 EY 2018 EY 2018 Total Unexpended Unexpended % Budget Budget Budget Budget ctuals Actuals Commitments Commitments (Actual + Budget w/ Budget w/o Expended w/ er. 01-09 💌 Per. 09 💌 Per. 01-09 💌 Per. 09 Commitment) Commitments Commitments Measures Per. 01-09 ▼ Per. 01-09 ▼ Per. 01-09 Revenue/Expense GL/Commitment item 0.853 9,305 9,305 7,940.56 -1,565.78 7,940.56 0 0 1,364.44 1,364.44 510010 Expense 5,791.37 948.34 Expense 510030 800 800 569.28 172.2 6,739.71 -5,939.71 -4,991.37 8.425 Expense 510040 66.91 0 66.91 -66.91 -66.91 10,105 10,105 13,798.84 -996.5 948.34 172.2 14,747.18 -4,642.18 -3,693.84 1.459 Totals Expense A R nrestricted Budget to

Export features to notice:

- A. The file contains two tabs: the name of the exported file (A) and a tab labeled *Information on Query* (B). This tab is described below.
- B. Column appearance is different than that displayed in the report. For example, the **Budget** Measure has expanded to show the **Recurring** and **Non-Recurring** budget entries (**C**).
- C. The filter on GL remains, i.e., only the filtered values are displayed.

## The Appendix tab

Unlike the result when exporting to a CSV file, an Excel export contains an *Appendix* tab. The contained in the tab serves a useful purpose to document who ran the report, when it was run, the various parameters that were specified at runtime and any filters applied after the report ran.

|    |                                       | В                                                                                                    | с                                                           | D                       |          |  |  |  |  |  |  |  |
|----|---------------------------------------|----------------------------------------------------------------------------------------------------|-------------------------------------------------------------|-------------------------|----------|--|--|--|--|--|--|--|
| 1  | Technical Information                 |                                                                                                    |                                                             |                         |          |  |  |  |  |  |  |  |
| 2  | Model name                            | JBE:t.5:Clfk2b1cdn4vore1ftvmaue13h                                                                           |                                                             |                         |          |  |  |  |  |  |  |  |
| 3  | Tenant URI                            | ps://trustees-of-boston-ma.us10.hcs.cloud.sap/sap/fpa/ui/                                                    |                                                             |                         |          |  |  |  |  |  |  |  |
| 4  | Story URI                             | ps://trustees-of-boston-ma.us10.hcs.cloud.sap/sap/fpa/ui/app.html#/story&/s/4E08250252EC759034346C28CEE27E7B |                                                             |                         |          |  |  |  |  |  |  |  |
| 5  | Created by A                          | WSTEWART                                                                                                    | 'EWART                                                      |                         |          |  |  |  |  |  |  |  |
| 6  | Created on                            | Wed Mar 19 2025 08:06:24 GMT-040                                                                             | d Mar 19 2025 08:06:24 GMT-0400 (Eastern Daylight Time) 🛛 🕒 |                         |          |  |  |  |  |  |  |  |
|    |                                       |                                                                                                    | -                                                           |                         |          |  |  |  |  |  |  |  |
| 8  | Variables                             |                                                                                                    |                                                             |                         |          |  |  |  |  |  |  |  |
| 9  | Period/Fiscal Year                    | EQUAL                                                                                                    | MAR 2018                                                    |                         |          |  |  |  |  |  |  |  |
| 10 | Funds Center                          | IN                                                                                                    | AGNE REVIEW                                                 | ANTHROPOLOGY            | LINGUIST |  |  |  |  |  |  |  |
| 11 | Revenue (2) / Expense (3)             |                                                                                                    |                                                             |                         |          |  |  |  |  |  |  |  |
| 12 | GL / Commitment item                  | С                                                                                                    |                                                             |                         |          |  |  |  |  |  |  |  |
| 13 | Business area                         | -                                                                                                    |                                                             |                         |          |  |  |  |  |  |  |  |
| 14 | Unit Number                           |                                                                                                    |                                                             |                         |          |  |  |  |  |  |  |  |
| 15 | Funded Program Type                   |                                                                                                    |                                                             |                         |          |  |  |  |  |  |  |  |
| 16 | Funded Program                        |                                                                                                    |                                                             |                         |          |  |  |  |  |  |  |  |
| 17 | Fund                                  |                                                                                                    |                                                             |                         |          |  |  |  |  |  |  |  |
| 18 | Budget Version                        | EQUAL                                                                                                    | Plan/actual version                                         |                         |          |  |  |  |  |  |  |  |
| 19 | FM Statistical Indicator              | EQUAL                                                                                                    | Real (Budget Relevant)                                      |                         |          |  |  |  |  |  |  |  |
| 20 | Customer Exit Varible for Sec Gran    | EQUAL                                                                                                    |                                                             |                         |          |  |  |  |  |  |  |  |
| 21 | Fiscyear derived from ZVAR_FPCEX      | EQUAL                                                                                                    | 2018                                                        |                         |          |  |  |  |  |  |  |  |
| 22 | Grant (Authorization)                 |                                                                                                    |                                                             |                         |          |  |  |  |  |  |  |  |
| 23 | Fiscal Year Period (000)              | EQUAL                                                                                                    | 2018000                                                     |                         |          |  |  |  |  |  |  |  |
| 24 | GL Account filtered by ZGL_FILTER     | NOT_EQUAL                                                                                                    | \$840703                                                    | \$850703                | S850810  |  |  |  |  |  |  |  |
| 25 | Previous Year/Fiscal Period           | EQUAL                                                                                                    | 2017009                                                     |                         |          |  |  |  |  |  |  |  |
| 26 | Previous Year/Fiscal Period 000       | EQUAL                                                                                                    | 2017000                                                     |                         |          |  |  |  |  |  |  |  |
| 27 | Fiscal Year from ZVAR_FPCEX           | 2018                                                                                                    |                                                             |                         |          |  |  |  |  |  |  |  |
| 28 | Fiscal Period Current                 | 09                                                                                                    |                                                             |                         |          |  |  |  |  |  |  |  |
| 29 | Text variable replaced by OFISCYEAR   |                                                                                                    |                                                             |                         |          |  |  |  |  |  |  |  |
| 30 | Text Variable 0FISCPER (Only Fiscal Y |                                                                                                    |                                                             |                         |          |  |  |  |  |  |  |  |
| 31 |                                       |                                                                                                    |                                                             |                         | <u> </u> |  |  |  |  |  |  |  |
| 32 | Story Filters                         |                                                                                                    |                                                             |                         |          |  |  |  |  |  |  |  |
| 33 | Dimension                             | Value                                                                                                    |                                                             |                         |          |  |  |  |  |  |  |  |
| 34 | GL/Commitment item                    | TRBU/510010 (SUPPLIES), TRBU/5100                                                                            | 030 (CONS SUPPL-OFFICE), TRBU/5100                          | 40 (CONS SUPPL-RES LAB) |          |  |  |  |  |  |  |  |
|    | Vnrestricted Budget to A              | Actual Appendix +                                                                                            |                                                             |                         |          |  |  |  |  |  |  |  |

Tab features to notice:

- A. The logon ID of the individual who ran the report is displayed.
- B. The date and time of the report run is documented.
- C. The values specified on the Variable Entry screen are listed.
- D. The filters applied after the report was run are included.